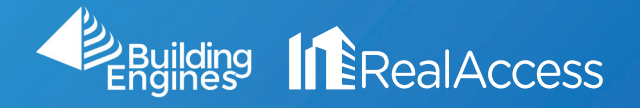

## How Do I Clear Cookies in Google Chrome?

1. Clear any bookmarks or shortcuts that are related to RealAccess.

| <ul> <li>New Tab</li> <li>× +</li> <li>↔ → C G Search Google or type a URL</li> </ul> | ☆) @ <b>© ∣ Ө</b> [ : ] |
|---------------------------------------------------------------------------------------|-------------------------|
| Apps RealAccess                                                                       | »                       |
| Google                                                                                | Gmail Image III         |
| RealAccess bookmark                                                                   | Menu                    |

2. Click on the Customize and Control Menu, then select Settings.

|                      | \$  |       | 9                  |
|----------------------|-----|-------|--------------------|
| New Tab              |     |       | жт                 |
| New Window           |     |       | ЖN                 |
| New Incognito Window |     |       | <mark></mark> ራ සN |
| History              |     |       | Þ                  |
| Downloads            |     |       | ٦¥L                |
| Bookmarks            |     |       | Þ                  |
| Zoom                 | - 1 | 00% + | 53                 |
| Print                |     |       | ЖР                 |
| Cast                 |     |       |                    |
| Find                 |     |       | ۴F                 |
| More Tools           |     |       | Þ                  |
| Edit                 | Cut | Сору  | Paste              |
| Settings             |     |       | ж,                 |
| Help                 |     |       | Þ                  |

3. Under Privacy and Security, click on Site Settings.

| Privacy and security                                                                          |   |
|-----------------------------------------------------------------------------------------------|---|
| Clear browsing data<br>Clear history, cookies, cache, and more                                | • |
| Site Settings<br>Control what information websites can use and what content they can show you | • |
| More                                                                                          | ~ |

4. Under Permissions, click on Cookies and site data.

| ÷      | Site Settings                                                     | ? |
|--------|-------------------------------------------------------------------|---|
| All si | tes                                                               |   |
| View   | permissions and data stored across sites                          | • |
| Perm   | issions                                                           |   |
| •      | Cookies and site data<br>Allow sites to save and read cookie data | • |
| •      | Location<br>Ask before accessing                                  | * |
|        | Camera<br>Ask before accessing                                    | • |
| Ŷ      | Microphone<br>Ask before accessing                                | + |

## 5. Click on See all cookies and site data.

| ← Cookies and site data                                                                                                    | Q Search                |   |
|----------------------------------------------------------------------------------------------------|-------------------------|---|
| Allow sites to save and read cookie data (recommended)                                                                                |                         |   |
| Clear cookies and site data when you quit Chrome                                                                                      |                         |   |
| Block third-party cookies<br>When on, sites can't use your browsing activity across different sites to pers<br>may not work properly. | onalize ads. Some sites |   |
| See all cookies and site data                                                                                                    |                         | • |

6. In the search bar, type in "realaccess", then click Remove All Shown to delete the results that appear. Do the same by typing in "auth" and "auth0" into the search bar and deleting all results.

| $\leftarrow$ | All cookies and site data                          |                   | Q realaccess     |
|--------------|----------------------------------------------------|-------------------|------------------|
|              |                                                    |                   | Remove All Shown |
| ٢            | login.realaccess.com<br>5 cookies, Local storage   |                   | •                |
| ≣            | pipeline.realaccess.com<br>1 cookie, Local storage |                   | > <b>i</b>       |
| ٢            | realaccess.com<br>1 cookie                         |                   | → <b>Î</b>       |
|              |                                                    | Cookies to be rer | noved            |

7. When creating a new bookmark for RealAccess, please make sure the URL contains ONLY the address below:

| Edit bookmark                 |             |
|-------------------------------|-------------|
| Name                          |             |
| RealAccess                    |             |
| https://realaccess.buildingen | gines.com   |
|                               | Cancel Save |